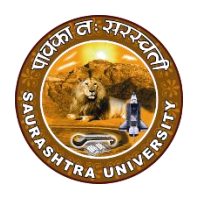

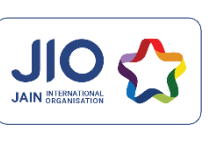

- :: ઓનલાઈન પરીક્ષા આપવા માટેની સ્ટેપ બાય સ્ટેપ વિગતો ::
- સૌપ્રથમ નીચે આપેલ લીન્ક પર ક્લિક કરવ Step 1 www.jioupscmcq.com/finalround આપની બધી વિગતો ભરવી Step 2 નામ : એપ્લીકેશન નં: મોબાઈલ નં: ત્યારબાદ "SUBMIT" બટન પર ક્લિક કરવું Step 3 ત્યારબાદ પરીક્ષા માટેના બધા જ નિયમો વાચી લેવા Step 4 ત્યારબાદ "START EXAM" બટન પર ક્લિક કરવું Step 5 त्यारબाह पथम पश्च तमारी स्ड्रीन पर हेणाशे तेना यार Step 6 ઓપશનમાંથી સાચા જવાબ ને સિલેક્ટ કરી "SUBMIT" બટન ક્લિક કરવું જેથી તમારો જવાબ સબમિટ થઇ જશે.
- Step 7 છેલ્લો પ્રશ્ન પુરો થયા બાદ આપ જયારે "SUBMIT" બટન ક્લિક કરશો ત્યારે તમારી પરીક્ષા આપોઆપ પૂરી થઇ જશે

## <u>અગત્યની સુચનાઓ:</u>

- એકવાર પ્રશ્નનો જવાબ SUBMIT કર્યા પછી તે પ્રશ્નનો જવાબ બીજીવાર આપી શકાશે નહિ.
- > Negative Marking ૨/૩ એટલે કે ૦.૬૬ નુ રહેશે.
- એકવાર SKIP કરેલ પ્રશ્ન બીજીવાર ડિસ્પ્લે થશે નહિ.
- પ્રશ્નોની ભાષા હિન્દી અને અંગ્રેજી રહેશે, વિદ્યાર્થીએ કોઈપણ એક જ ભાષા નક્કી કરી શરૂથી અંત સુધી એજ ભાષામાં પરીક્ષા આપવાની રહેશે.